# How to Configure the Microsoft Authenticator App

To set up 2-step verification for Office 365, the easiest verification method to use is Microsoft Authenticator. It's just one click instead of typing in a 6-digit code. And if you travel, you won't incur roaming fees when you use it.

Note: 2-step verification is not enabled by default. To enable 2-step verification for your account, send a service request to OICT Unite Mail Fulfillment Support at dm-oict-um-ny@un.org.

# Download and install Microsoft Authenticator app

Download and install the Microsoft Authenticator app for:

- Android [https://go.microsoft.com/fwlink/p/? LinkId=722778],
- iOS [<u>https://go.microsoft.com/fwlink/p/?LinkId=722779</u>] or
- Windows Phone [<u>https://go.microsoft.com/fwlink/p/?LinkId=722777</u>].

# Set up the Microsoft Authenticator app

### Step 1: Choose the mobile app

Open a browser on your computer and go to <u>https://portal.office.com</u>. Sign in to your Office 365 for business account.

Use these steps if you see this screen:

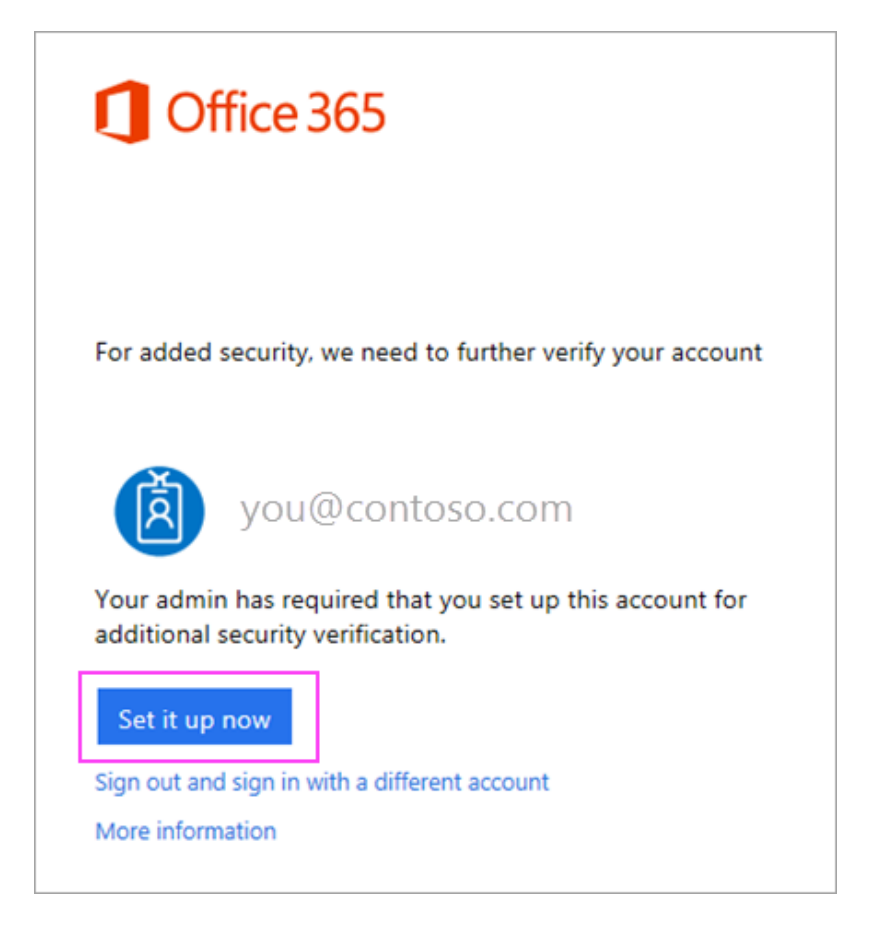

vite

- 1. Click Set it up now.
- 2. Choose **Mobile app** from the dropdown.
- 3. Make sure "Receive notifications for verifications" is selected. Click Set up.

Use these steps if you see this screen:

|                         |                          |            |          |          |    | ø    |  |
|-------------------------|--------------------------|------------|----------|----------|----|------|--|
| Good morning, Jillz     |                          |            |          |          |    |      |  |
| Search online documents |                          |            |          | ٩        |    |      |  |
|                         |                          |            |          |          |    |      |  |
| •                       |                          | <u>2</u> 2 | y≑       |          |    | K    |  |
| Mail                    | Calendar                 | People     | Yammer   | Newsfe   | ed | One  |  |
| aža.                    |                          | DH         | w        | x        |    | P    |  |
| Planner                 | Tasks                    | Delve      | Word     | Excel    |    | Powe |  |
| s 😭                     | 6                        | <b></b>    | <u> </u> | <b>_</b> |    | T    |  |
| Sway                    | Security &<br>Compliance | PowerApps  | Bookings | Flow     |    | Te   |  |

- 1. Choose Settings 🔯 > Office 365.
- 2. Choose Security & Privacy > Additional security verification > Update my phone numbers used for account security.

vite

- 3. In the drop down box under What's your preferred option, choose Notify me through app.
- 4. Check the box for Microsoft Authenticator app, click Configure.

### Step 2: Wait for configuration pop-up box

OFFICE OF INFORMATION AND COMMUNICATIONS TECHNOLOGY

You should see a window on your computer that looks like this.

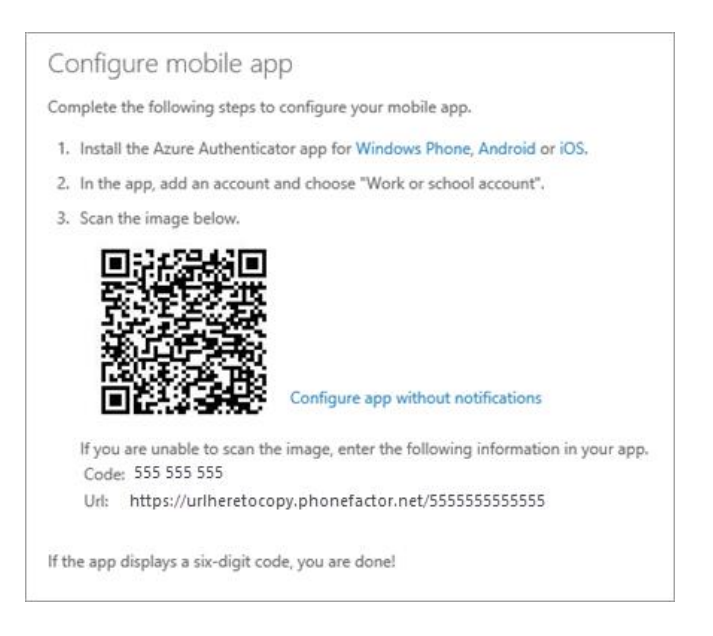

#### Step 3: Add account to Microsoft Authenticator

- 1. Open the Microsoft Authenticator app on your phone.
- 2. Tap the + > Work or school account.
- 3. Use your phone to scan the QR square that is on your computer screen.

Note: If you can't use your phone camera, you'll have to manually enter the 9 digit code and the URL.

4. Your account will be added automatically to the app and will display a six-digit code.

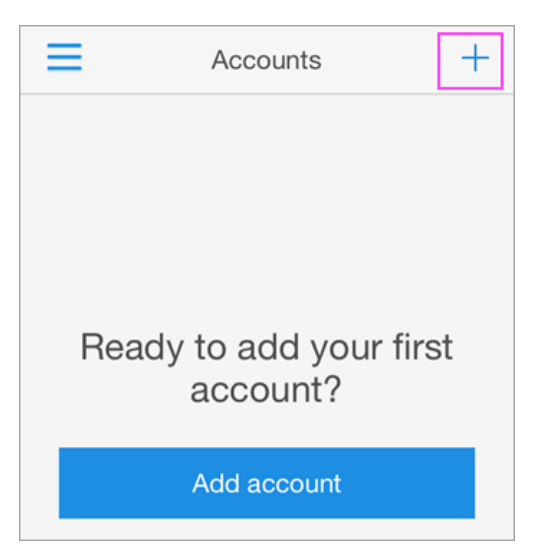

### Step 4: Confirm activation status on your computer

- 1. Switch back to your computer and click **Done**.
- 2. Now wait for the Checking activation status text to finish configuring your phone.
- 3. When it's complete, you'll be able to click the **Contact me** button on the right.

### Note: If configuration fails, just delete retry the previous steps again.

| Additional segurity verification                      |                                               |  |  |  |
|-------------------------------------------------------|-----------------------------------------------|--|--|--|
| Secure your account by adding phone verification to y | your password. View video                     |  |  |  |
| Step 1: How should we contact you?                    |                                               |  |  |  |
| Mobile app 🔻                                          |                                               |  |  |  |
| How do you want to use the mobile app?                |                                               |  |  |  |
| Receive notifications for verification                |                                               |  |  |  |
| <ul> <li>Use verification code</li> </ul>             |                                               |  |  |  |
| To use these verification methods, you must set up t  | he Azure Authentication app.                  |  |  |  |
| Set up Mobile app has been configur                   | red for notifications and verification codes. |  |  |  |
|                                                       | Contact me                                    |  |  |  |

# Step 5: Approve sign in on your phone

1. Switch back to your phone and you'll see a notification for a new sign in.

vite

- 2. Go to the Microsoft Authenticator app.
- 3. Tap Approve to allow it.

| For added security, we need to further verify your account                      |      |         |  |  |  |  |
|---------------------------------------------------------------------------------|------|---------|--|--|--|--|
| Hc Approve sign-in?<br>Contoso<br>you@contoso.com                               |      |         |  |  |  |  |
|                                                                                 | Deny | Approve |  |  |  |  |
| We've sent a notification to your mobile device.<br>Please respond to continue. |      |         |  |  |  |  |

# Step 6: Finish set up

- 1. Back on the computer, follow any prompts that you might see such as adding a mobile number.
- 2. You're good to go!

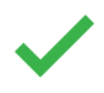

From now on, whenever you have a new sign in or add your Office 365 account to an app, you'll open the Authenticator app on your phone and tap **Approve**.